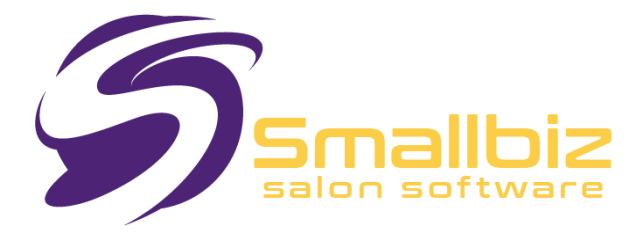

# How to Create a Smallbiz System Disk from a Download Link

This document will assist you in creating a Smallbiz System Disk, which can be used to install Smallbiz on a Windows-based computer.

For instructions on how to install Smallbiz once the System Disk is created, please refer to the **Smallbiz Software Setup Procedure** document.

## **Important Notes:**

- These instructions are not designed for computer novices.
- The initial setup of Smallbiz on your nominated computer is usually included in the **purchase price**, but any **subsequent installations or transfers** are **not included** in support costs.
- While you may copy this System Disk, its use is subject to the licensing agreement.
  - **Example:** If your license is for **one system**, it may only be loaded on **one machine**.
- This System Disk is uniquely coded to your license and cannot be used with data from another Smallbiz System Disk. Unauthorized combinations may result in data corruption or damage.
- For a minimal fee, Smallbiz support can create the System Disk for you.
  - This service is often bundled with reinstalling Smallbiz onto a new PC.
  - Hiring a local computer technician who is unfamiliar with Smallbiz is often more expensive.

## What You Need:

0

- An email from Smallbiz containing a download link.
- A USB memory stick
- A working internet connection.

# Method: Downloading the Smallbiz System Disk

- 1. Click the Download Link in Your Email
  - You may see the following screen:

| G Sign up with Google        |         |  |  |  |
|------------------------------|---------|--|--|--|
|                              | or      |  |  |  |
| First name                   | Surname |  |  |  |
| Jane                         | Smith   |  |  |  |
| Email                        |         |  |  |  |
| you@mail.co.uk               |         |  |  |  |
| Password                     |         |  |  |  |
| Minimum 5 charao             | cters   |  |  |  |
| I agree to the Dropbox Terms |         |  |  |  |
| Create an account            |         |  |  |  |

#### 2. Select the Recommended Download Option

- Click the highlighted link as shown in the above image.
- Alternatively, you may use an existing Dropbox account or create one if preferred.

#### 3. Proceed to the Next Download Screen

| * ( | <b>sma</b><br>File | Ilbiz_5031 ZIP<br>Edit View I | Help |      | Ę | ≯ | ଚ |
|-----|--------------------|-------------------------------|------|------|---|---|---|
|     | ()<br>             | Info                          | nent |      |   |   |   |
| Nam | Là                 | Activity                      |      |      |   |   |   |
|     | ĩ                  | Extract all                   |      | Size |   |   |   |
|     | ÷                  | Copy to Dropbox               |      |      |   |   |   |
|     | <b>⊥</b>           | Download                      |      |      |   |   |   |
|     |                    |                               |      |      |   |   |   |

- Click "Download".
- If you have a **Dropbox account**, an extra option may appear:
  - Select "Download to your computer" (not to Dropbox).
  - Sometimes labeled as "Download Direct".

#### 4. Saving the File

- Depending on your **browser**, you may be asked to **Save** or **Run** the file.
- Select "Save".

## Extracting & Creating the Smallbiz System Disk

- 1. Locate the Downloaded File
  - The file may take up to **10 minutes to download** (longer for slow connections).
  - Once completed, open your **browser's Downloads folder** and **move** the file to a safe location.
- 2. Create a Folder for Your System Disk
  - We recommend creating a folder named "SmallbizSystemDisk".
  - Copy the **downloaded ZIP file** into this folder.
- 3. Extract the Files
  - Extract all files from the ZIP into the "SmallbizSystemDisk" directory.
  - You can extract the files to any location, but having a dedicated folder makes them easier to manage.

- 4. Optional: Burn to CD/DVD or Copy to USB
  - If using a CD/DVD:
    - Burn the extracted files to a **blank writable disc**.
  - If using a USB memory stick:
    - Copy the extracted files onto a **USB drive**.
- 5. Why is this important?
  - Keeping a separate **System Disk backup** ensures you can **reinstall Smallbiz** in the future if your computer is reformatted, corrupted, or stops working.

# **Installing Smallbiz**

- Once the files are extracted, navigate to the "SmallbizSystemDisk" folder and run setup.exe.
- For detailed installation steps, refer to the **Smallbiz Software Setup Procedure** document available on the Smallbiz website:
  - <u>www.smallbiz.net.au</u>
  - Go to Members Portal